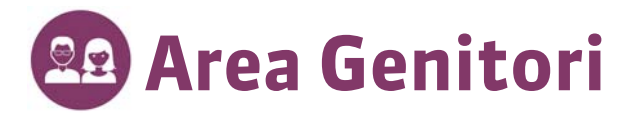

Connettetevi alla vostra Area utilizzando il browser del vostro pc o tablet. È sufficiente cliccare sul collegamento comunicato dal vostro istituto ed inserire identificativo e password che essi vi hanno fornito. Le funzionalità disponibili dipendono dal vostro profilo di utilizzo. Alcune sezioni potranno essere state rinominate.

# La vostra hompage

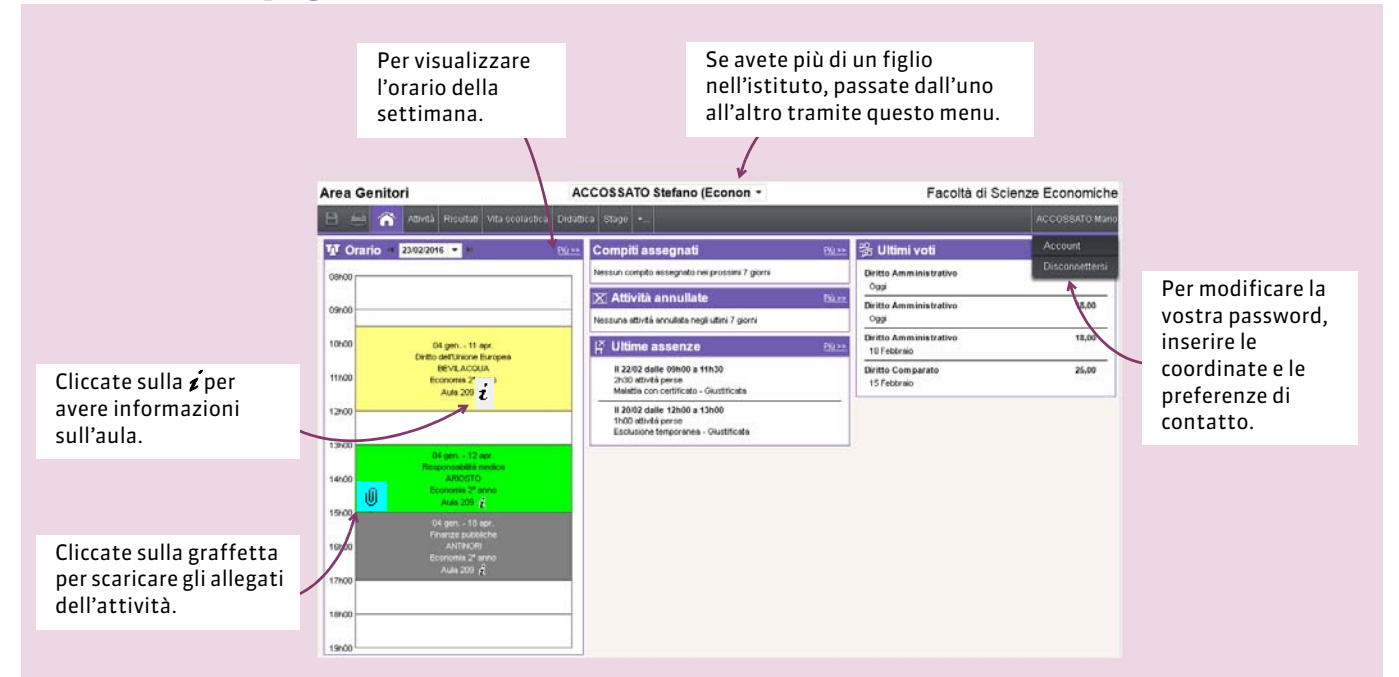

# I dati dello studente

## Visualizzare l'orario della settimana

|                | Cliccat<br>settim<br>visuali                         | e su una<br>ana per<br>zzarne l'o                   | orario.                                      | L'attività sele<br>luogo in tutte<br>visualizzate i | ezionata avrà<br>e le settimane<br>n verde.                                    |                                               |                                                                 |                                                    |
|----------------|------------------------------------------------------|-----------------------------------------------------|----------------------------------------------|-----------------------------------------------------|--------------------------------------------------------------------------------|-----------------------------------------------|-----------------------------------------------------------------|----------------------------------------------------|
|                |                                                      |                                                     |                                              |                                                     |                                                                                |                                               |                                                                 |                                                    |
| Orario A       | ACCOSSATO Stef                                       | ang                                                 | • /                                          |                                                     |                                                                                |                                               | 觉 q 🖬 🐨 🖩 🛱                                                     | Un clic visualizza tutte le                        |
| 1 2 3<br>gen.  | 3 4 5 6 Z<br>. feb.                                  | 8 9 10 11 12<br>marzo                               | 13 14 1 <u>5 16</u> 17 18 19<br>aprile ma    | 20 21 22 23 24 25 26 3<br>aggio giugno              | 27 28 29 30 31 32 33 34 3<br>lugl. agosto                                      | sett. ott.                                    | 46 47 48 49 50 51 52<br>nov. dic.                               | · lezioni dell'attività<br>selezionata con tutti i |
| 08h00          | Lun. 22 F                                            | eb.                                                 | Mar. 23 Feb.                                 | Mer, 24 Feb.                                        | Giov. 25 Feb.                                                                  | Ven. 26 Feb.                                  | Sab. 27 Mab.                                                    | documenti da scaricare.                            |
| 09h00          | 14 gen 1                                             | Materia : Aiuto<br>Docente/I : CUI<br>Corso : Econo | all'inserimento prof.<br>RZIO<br>mia 2º anno |                                                     |                                                                                |                                               | 09 gen, - 16 apr.                                               |                                                    |
| 10h00<br>11h00 | Diritto Aminin<br>SANT'AGO<br>Economia 2<br>Auta 205 | Sab. 27 Feb.                                        | dalle 08h00 a 12h00                          | Aula Magna Abbate                                   | Introduzione<br>Lezione introduttiva<br>@ <u>slide introduttive.pps</u>        |                                               | Auto almsermento prot.<br>Economia 2ª anno<br>Aula Magna Abbate |                                                    |
| 12h00          | ANNULL                                               | Sab. 05 Marzo                                       | dalle 06h00 a 12h00                          | Aula Magna Abbate                                   | Sviluppo argomentazioni<br>Processo Bottom Up ley<br>degli argomenti del cors  | gato allo sviluppo<br>o                       | 09 gen 16 apr.                                                  |                                                    |
| 13h00          | ANNULL                                               | Sab. 12 Marzo                                       | dalle 08h00 a 12h00                          | Aula Magna Abbate                                   | Riepilogo                                                                      |                                               | Cititio della protestano doc.                                   |                                                    |
| 14h00          |                                                      |                                                     |                                              |                                                     | introduzione argomenti  <br>introduzione argomenti  <br>introduzione argomenti | primo test                                    |                                                                 |                                                    |
| 15h00          | Storia della prote<br>BEVILAC<br>Economia 2          |                                                     |                                              |                                                     |                                                                                |                                               |                                                                 |                                                    |
| 16h00          |                                                      |                                                     |                                              |                                                     |                                                                                |                                               |                                                                 |                                                    |
| 17h00          |                                                      |                                                     |                                              |                                                     |                                                                                | 08 gen 15 apr.<br>Profesione sociale el voces |                                                                 |                                                    |
| 18h00 -        |                                                      |                                                     |                                              |                                                     |                                                                                | SEGRE'<br>Economia 2ª anno                    |                                                                 |                                                    |
| 19h00          |                                                      |                                                     |                                              |                                                     |                                                                                |                                               |                                                                 |                                                    |
|                |                                                      |                                                     |                                              |                                                     |                                                                                |                                               |                                                                 |                                                    |

### Attività > Orario

## Visualizzare l'orario di un'altra settimana

#### Attività > Orario

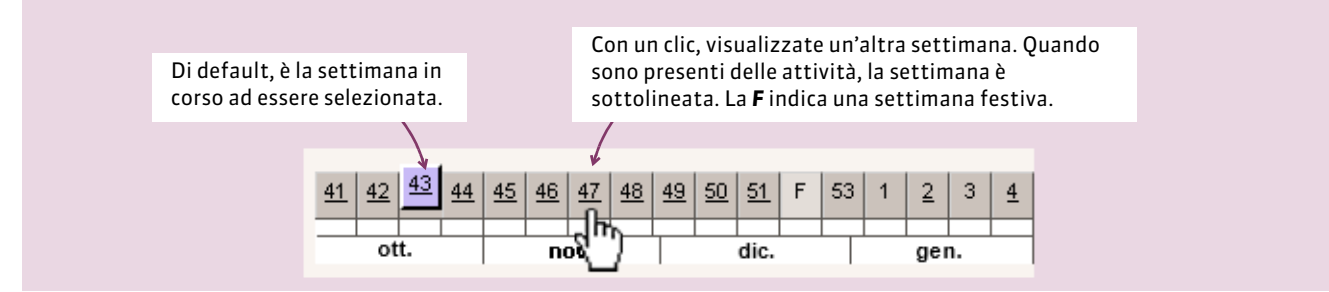

## Visualizzare le assenze

| Data e ora H. Perse Motivo Giustificata   Dat 06/11 alle 09h30 al 07/11 alle 12h00 Problema di trasporti Si   Dat 05/12 alle 09h00 al 06/12 alle 18h30 Visita medica Si   Dat 05/12 alle 09h00 al 06/12 alle 18h30 Visita medica Si   Dat 05/12 alle 09h00 al 06/12 alle 18h30 Visita medica Si   Dattaglio per materia Ass. selez. Ass. tot. Attivita   Materia Ass. selez. Ass. tot. Attivita   Dinito dell'Unione Europea - - 2h30 2h30 47h30   Protezione sociale europea - - 7h30 7h30 124h00   Storia della protezione civile - - 15h30 126h00 | Assenze - 2                                 |          |                             |                                   |       |                           |         |                      |                        |  |
|----------------------------------------------------------------------------------------------------|---------------------------------------------|----------|-----------------------------|-----------------------------------|-------|---------------------------|---------|----------------------|------------------------|--|
| Data e ora H. Perse Motivo Giustificata   Dal 06/11 alle 09h30 al 07/11 alle 12h00 Problema di trasporti Si   Dal 06/12 alle 08h00 al 06/12 alle 18h30 Visita medica Si   Datagio per materia Si Si Description   Dettaglio per materia   Materia Ass. selez. Ass. tot.   Materia Ass. selez. Ass. tot.   Materia Ass. selez. Ass. tot. Artivita   Diritto dell'Unione Europea - - 2h30 - 47h30   Protezione sociale europea - - 7h00 2h00 24h00 percentuale.   Responsabilità medica - - 3h00 3h00 36h00 36h00                                      |                                             |          |                             |                                   |       |                           |         |                      |                        |  |
| Date Operation Si Si   Date 18h30 Visita medica Si   Date 30h30 Visita medica Si   Totale: 30h30 Visita medica Si   Dettaglio per materia Ass. selez. Ass. tot. Attivită   Materia Ass. selez. Ass. tot. Attivită   Diritto dell'Unione Europea - - 2h30 2h30 - 47h30   Finanze pubbliche - - 2h00 22400 24h00 attivită perse in percentuale.   Protezione sociale europea - - 7h30 7h30 124h00 secontuale.   Storia della protezione civile - - 15h30 15h30 126h00                                                                                  | Data e ora                                  | H. Perse | Motivo Giustificata         |                                   |       |                           |         | Parametri da         |                        |  |
| Dal 05/12 alle 08h00 al 06/12 alle 18h30 Visita medica si   Totale: 30h30   Johan Schlage   Dettaglio per materia   Materia   Materia   Materia   Totale: 30h30   Diritto dell'Unione Europea   - 2h30 Attivita   Diritto dell'Unione Europea - - 2h30 - 47h30   Protezione sociale europea - - 7h30 7h30 124h00 attività perse in percentuale.   Responsabilità medica   Storia della protezione civile - - 15h30 126h00                                                                                                    | Dal 06/11 alle 09h30 al 07/11 alle<br>13h30 | 12h00    | n00 🚪 Problema di trasporti |                                   |       | Si                        |         |                      | modificare per         |  |
| Totale: 30h30   Joh30   Dettaglio per materia   Materia   Ass. selez Atività   Diritto dell'Unione Europea Ass. selez Atività obbligatoria e   Diritto dell'Unione Europea - 2h30 2h30 47h30   Finanze pubbliche - 2h00 2h00 24h00   Protezione sociale europea - Ass. tot. previste   Responsabilità medica - 2 h300 2 h300 2 h300   Storia della protezione civile - - 2 h300 2 h300 2 h300   Storia della protezione civile - 2 h300 2 h300 2 h300   Storia della protezione civile - 2 h300 2 h300 2 h300   - 2 h300 3 h300 3 h300 3 h300        | Dal 05/12 alle 08h00 al 06/12 alle 15h30    | 18h30    | Visita medica Si            |                                   |       |                           |         |                      | prendere in            |  |
| Diritto dell'Unione Europea2h302h30-47h30Finanze pubbliche2h002h00-24h00Protezione sociale europea7h307h30-124h00Responsabilità medica3h003h00-36h00Storia della protezione civile15h3015h30-126h00                                                                                                    | Materia                                     | Tut      | Ass.se<br>te Gius           | Ass. selez.<br>e Giust. Ingiust I |       | Ass. tot.<br>Tutte Giust. |         | Attività<br>previste | obbligatoria e         |  |
| Diritto dell'Unione Europea2h302h30-47h30Finanze pubbliche2h002h00-24h00Protezione sociale europea7h307h30-124h00Responsabilità medica3h003h00-36h00Storia della protezione civile15h3015h30-126h00                                                                                                    | materia                                     | Tut      | te Gius                     | . Ingiust                         | Tutte | Giust.                    | Ingiust | previste             | visualizzare le ore di |  |
| Finanze pubbliche2h002h00-24h00percentuale.Protezione sociale europea7h307h30-124h00Responsabilità medica3h003h00-36h00Storia della protezione civile15h3015h30-126h00                                                                                                    | Diritto dell'Unione Europea                 |          | -                           |                                   | 2h30  | 2h30                      | -       | 47h30                | attività perse in      |  |
| Protezione sociale europea   -   -   7h30   7h30   -   124h00     Responsabilità medica   -   -   3h00   3h00   -   36h00     Storia della protezione civile   -   -   15h30   15h30   -   126h00                                                                                                    | Finanze pubbliche                           |          | -                           |                                   | 2h00  | 2h00                      | 4       | - 24h00              | percentuale            |  |
| Responsabilità medica   -   -   3h00   3h00   -   36h00     Storia della protezione civile   -   -   15h30   15h30   -   126h00                                                                                                    | Protezione sociale europea                  |          | -                           |                                   | 7h30  | 7h30                      |         | 124h00               | percentuale.           |  |
| Storia della protezione civile 15h30 15h30 - 126h00                                                                                                    | Responsabilità medica                       |          | -                           |                                   | 3h00  | 3h00                      | e.      | - 36h00              |                        |  |
|                                                                                                    | Storia della protezione civile              |          | -                           |                                   | 15h30 | 15h30                     |         | 126h00               |                        |  |

### Visualizzare i voti

#### Risultati > Libretto dei voti

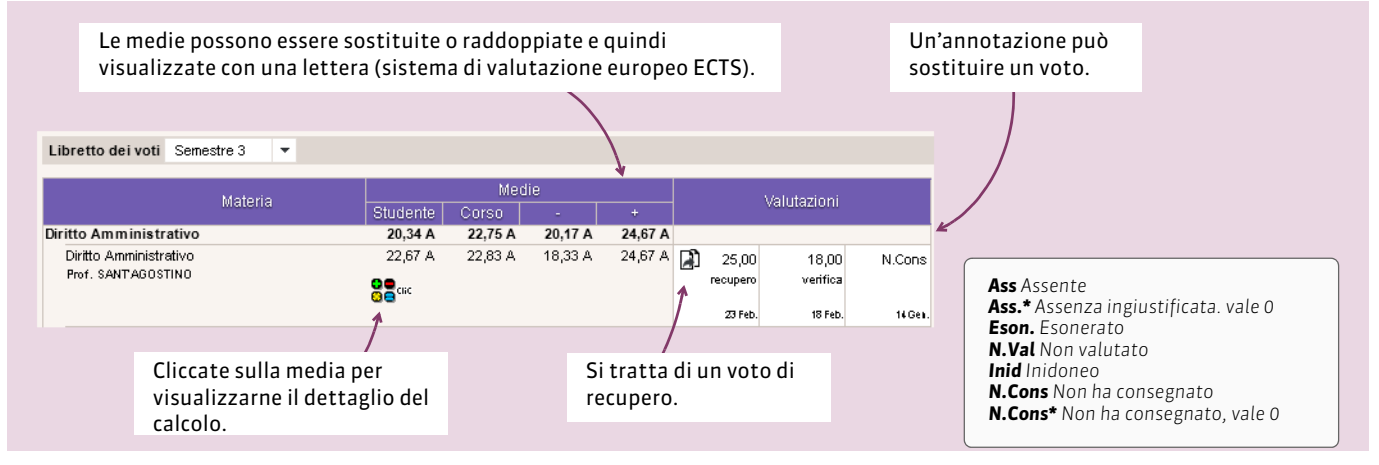

### > Contattare un docente via e-mail

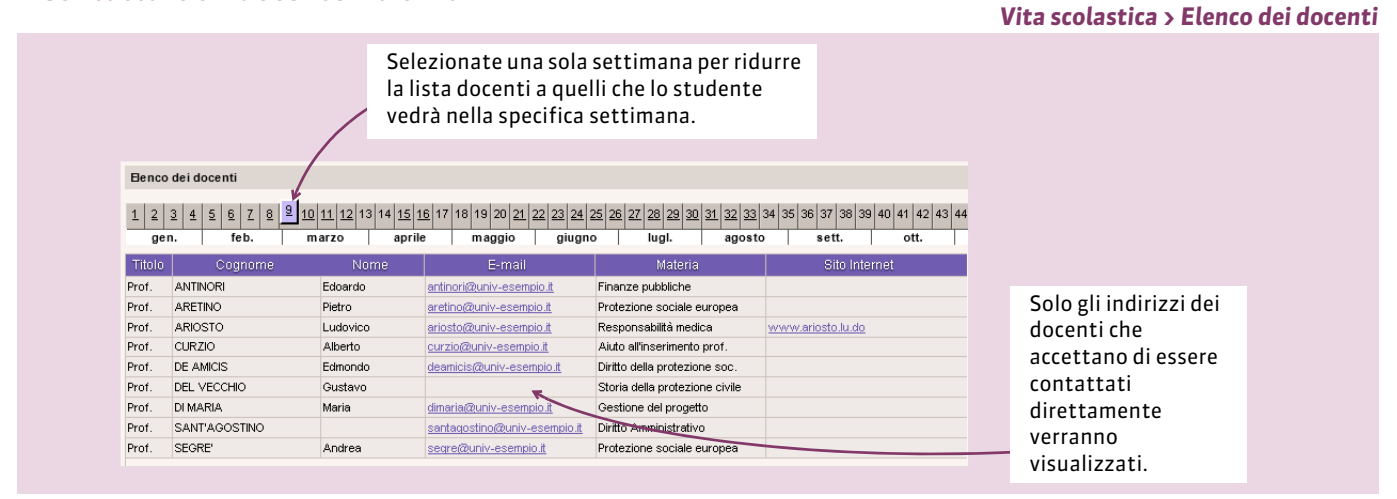